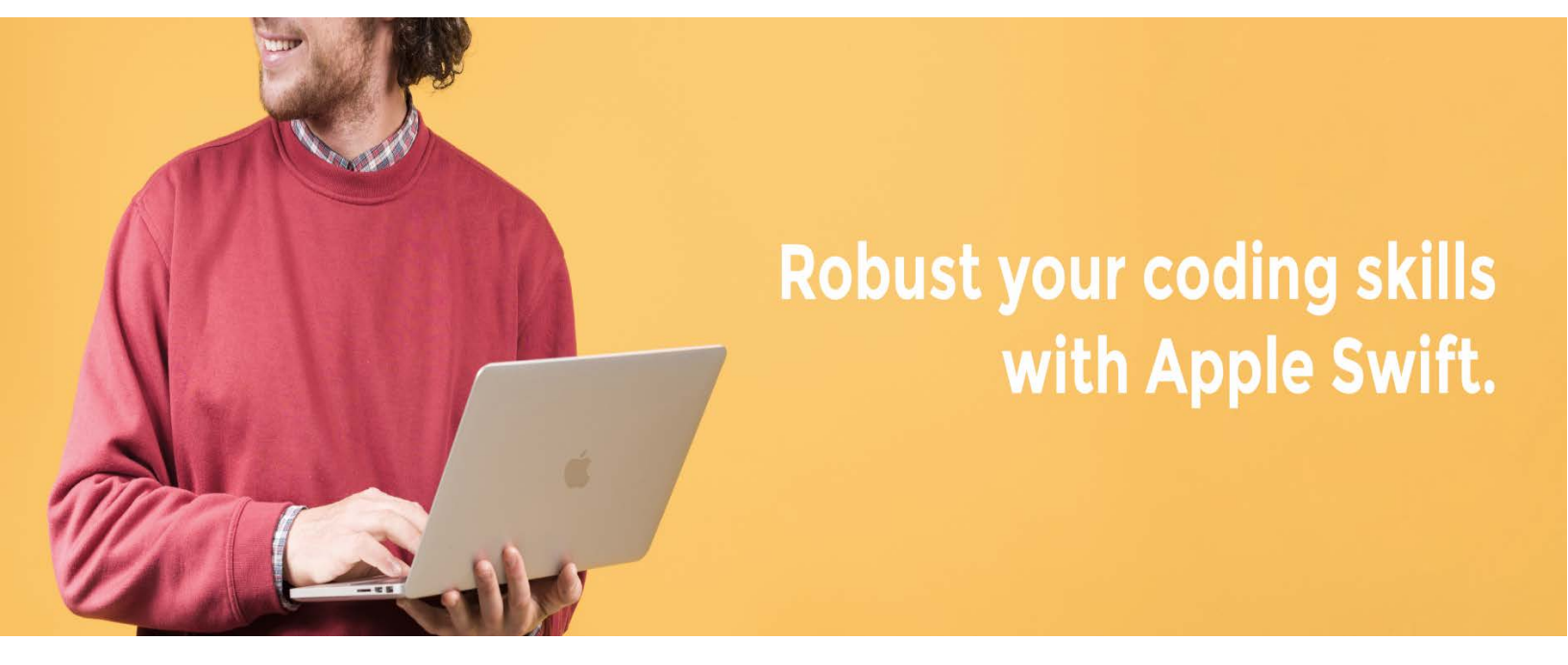

# HƯỚNG DẪN DỰ THI APP DEVELOPMENT WITH SWIFT

🕤 online.iigvietnam.com

🗹 info@iigvietnam.edu.vn

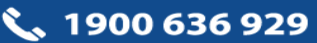

# MỤC LỤC

| I. GIỚI THIỆU VỀ BÀI THI APP DEVELOPMENT WITH SWIFT        | 2 |
|------------------------------------------------------------|---|
| II. ÐĂNG KÝ THI APP DEVELOPMENT WITH SWIFT                 | 2 |
| 1. Đăng ký trực tiếp với IIG Việt Nam                      | 2 |
| 2. Đăng ký thông qua các trường học/trung tâm              | 2 |
| 3. Quy định đăng ký                                        | 2 |
| III. NỘI QUY PHÒNG THI                                     | 3 |
| 1. Nội quy phòng thi                                       | 3 |
| 2. Xử lý vi phạm                                           | 4 |
| IV. HƯỚNG DẪN LÀM BÀI APP DEVELOPMENT WITH SWIFT           | 5 |
| 1. Cấu trúc và thang điểm                                  | 5 |
| 2. Hướng dẫn làm bài                                       | 5 |
| 3. Kết quả bài thi                                         | 9 |
| V. HƯỚNG DẪN SỬ DỤNG TÀI KHOẢN CÁ NHÂN1                    | 0 |
| 1. Hướng dẫn đăng nhập và tra cứu chứng chỉ1               | 0 |
| 2. Mã nhận diện chứng chỉ - Certified Identifycation Code1 | 2 |
| VI. NHỮNG CÂU HỎI THƯỜNG GẶP1                              | 3 |

# I. GIỚI THIỆU VỀ BÀI THI APP DEVELOPMENT WITH SWIFT

Swift là ngôn ngữ lập trình mạnh mẽ và trực quan được sáng tạo bởi Apple với mục đích hỗ trợ lập trình viên phát triển ứng dụng trên các hệ điều hành iOS, MacOS, WatchOS, TvOS, Linux và Z/OS. Swift dễ học, dễ sử dụng và cực kỳ mạnh mẽ - điều này khiến nó trở thành ngôn ngữ lập trình tuyệt vời không chỉ cho những người mới bắt đầu mà còn cho những nhà phát triển toàn thời gian.

**Apple Development with Swift Exams** là bài thi đánh giá kỹ năng lập trình bằng ngôn ngữ Swift, uy tín và chất lượng trên thế giới, được sáng tạo bởi Apple và triển khai bởi Certiport (Hoa Kỳ). Đây là vũ khí đắc lực giúp gia tăng cơ hội việc làm, góp phần kiến tạo thành công trong sự nghiệp của bạn.

# II. ĐĂNG KÝ THI APP DEVELOPMENT WITH SWIFT

### 1. Đăng ký trực tiếp với IIG Việt Nam

Thí sinh đăng ký trực tuyến qua địa chỉ <u>https://online.iigvietnam.com/</u>

Thí sinh cần đọc kỹ các hướng dẫn và quy định trước khi thực hiện đăng ký.

# 2. Đăng ký thông qua các trường học/trung tâm

Thí sinh chủ động liên hệ với các trường học/trung tâm để có thông tin về cách thức đăng ký cũng như lịch thi cụ thể.

# 3. Quy định đăng ký

- Quy định chung:
  - Thí sinh cần sử dụng 1 trong 3 loại giấy để đăng ký: Căn cước (CC), Căn cước công dân (CCCD), Hộ chiếu (HC). Thí sinh là người nước ngoài bắt buộc phải đăng ký bằng HC. Trong trường hợp phát sinh nhu cầu kiểm chứng thông tin, IIG Việt Nam có quyền yêu cầu thí sinh bổ sung các giấy tờ chứng nhận nhân thân khác.
  - Đối với thí sinh chưa đủ tuổi làm CC/CCCD và chưa có HC, cần mang theo Bản sao giấy khai sinh và Giấy xác nhận có ảnh theo mẫu của IIG Việt Nam cùng các giấy tờ liên quan (nếu được yêu cầu) để làm thủ tục dự thi.
  - CC/CCCD/HC: bản cứng còn hạn và nguyên gốc, không bong/rách/nhàu nát, các chi tiết phải còn rõ nét, dễ nhận diện.
  - Không giới hạn về số lần thi trong 1 năm. Nếu thí sinh thi không đạt lần 1, sẽ cần phải chờ ít nhất 24h để được thi lại. Nếu thí sinh thi không đạt lần 2 liên tiếp, chỉ có thể thi lại sau ít nhất 48h.

# III. NỘI QUY PHÒNG THI

# 1. Nội quy phòng thi

- Có mặt tại địa điểm thi đúng giờ quy định.
- Mặc trang phục nghiêm túc, lịch sự. Không mặc quần đùi, áo ba lỗ vào phòng thi.
- Mang theo giấy tờ tùy thân là Căn cước, Căn cước công dân, Hộ chiếu hoặc Giấy khai sinh (bản sao) hợp lệ và phiếu dự thi (nếu có). Nếu mang theo tư trang bao gồm: ví tiền, đồng hồ, điện thoại, bút viết hoặc các vật dụng khác, thí sinh phải cất vào nơi quy định và tắt nguồn các thiết bị điện tử nếu được yêu cầu.
- Có thái độ nghiêm túc, hợp tác chấp hành các yêu cầu kiểm tra an ninh và kiểm tra chứng nhận nhân thân của Giám thị như: lấy dấu vân tay, chụp ảnh, so sánh chữ ký, chữ viết hoặc các dạng kiểm tra điện tử khác.
- Chỉ được vào phòng thi khi có sự đồng ý của Giám thị.
- Ngồi đúng vị trí theo sự hướng dẫn của Giám thị. Không được ra ngoài phòng thi cho đến khi kết thúc bài thi. Trong trường hợp đặc biệt (ốm đau bất thường...) phải báo ngay cho Giám thị biết, xử lý.
- Không thực hiện bất cứ thao tác nào trên máy tính cho tới khi Giám thị cho phép. Tuân thủ theo sự hướng dẫn của giám thị trong phòng thi.
- Có trách nhiệm kiểm tra thông tin cá nhân, bài thi, ngôn ngữ thi hiển thị trên màn hình;
  chịu trách nhiệm về tính chính xác của những thông tin này trước khi bắt đầu làm bài.
  Báo ngay cho Giám thị nếu phát hiện sai xót hoặc máy tính có sự cố.
- Tuyệt đối giữ trật tự, không gây ra tiếng động. Nghiêm cấm mọi hành vi gian lận, không trao đổi đáp án bài thi dưới mọi hình thức, không được xem bài của thí sinh khác.
- Nghiêm cấm mọi hành vi làm gián đoạn kết nối mạng cũng như phá hoại máy móc, thiết bị trong phòng thi. Cấm tự thực hiện các thao tác, can thiệp vào máy tính nằm ngoài nội dung bài thi.
- Nghiêm cấm lấy thông tin liên quan đến bài thi dưới mọi hình thức.
- Khi kết thúc bài thi, thí sinh phải chờ Giám thị xác nhận mới được ra khỏi phòng thi.
  Sau khi thi, nghiêm cấm thí sinh thảo luận hay phát tán nội dung liên quan đến bài thi dưới mọi hình thức.
- Trong trường hợp đặc biệt, theo yêu cầu của đơn vị tuyển dụng, IIG Việt Nam có quyền

đơn phương thông báo kết quả thi của thí sinh cho các đơn vị để phục vụ yêu cầu tuyển dụng và hậu kiểm.

# 2. Xử lý vi phạm

- Thí sinh vi phạm Nội quy trước, trong, và sau giờ thi đều bị huỷ bỏ bài thi và có thể bị đình chỉ thi trong thời gian 01-02 năm trên phạm vi toàn bộ các nước khu vực Đông Dương và Myanmar.
- Thí sinh không hợp tác trong quá trình khai nhận hành vi gian lận hoặc có hành vi vi phạm đặc biệt nghiêm trọng như phát tán nội dung bài thi, trao đổi đáp áp bài thi dưới mọi hình thức... sẽ bị từ chối cung cấp các dịch vụ của IIG Việt Nam.
- Trong quá trình giám sát thi, nếu hành vi vi phạm của cá nhân hoặc cả Hội đồng thi chưa được Giám thị phát hiện kịp thời, sau khi kỳ thi kết thúc, Hội đồng kỷ luật của IIG Việt Nam có quyền đơn phương hủy bỏ kết quả bài thi của cá nhân hoặc tập thể vi phạm và áp dụng các mức đình chỉ tùy theo mức độ vi phạm.

# IV. HƯỚNG DẪN LÀM BÀI APP DEVELOPMENT WITH SWIFT

# 1. Cấu trúc và thang điểm

| Bài thi                                      | Cấu trúc<br>bài thi | Thời gian<br>làm bài (phút) | Số lượng<br>câu hỏi | Điểm Đạt/<br>Điểm tối đa |
|----------------------------------------------|---------------------|-----------------------------|---------------------|--------------------------|
| App Development with Swift<br>Associate      | Multi-Task          | 50                          | 40                  | 700/1000                 |
| App Development with Swift<br>Certified User | Multi-Tasks         | 50                          | 40                  | 700/1000                 |

# 2. Hướng dẫn làm bài

Với mỗi bài thi, thí sinh sẽ lần lượt trải qua những bước bên dưới đây, thí sinh có trách nhiệm đọc kỹ những hướng dẫn cụ thể cho từng phần để thực hiện bài thi tốt nhất. Những hình ảnh phía dưới là một ví dụ cho bài thi **App Development with Swfit – Associtate.** 

• Màn hình chào mừng

| Ú                                                           |     |
|-------------------------------------------------------------|-----|
| Welcome to the App Development with Swift - Associate exam. |     |
| Please click Next to continue.                              |     |
|                                                             |     |
|                                                             |     |
|                                                             | ext |

• Điều khoản và Quy định

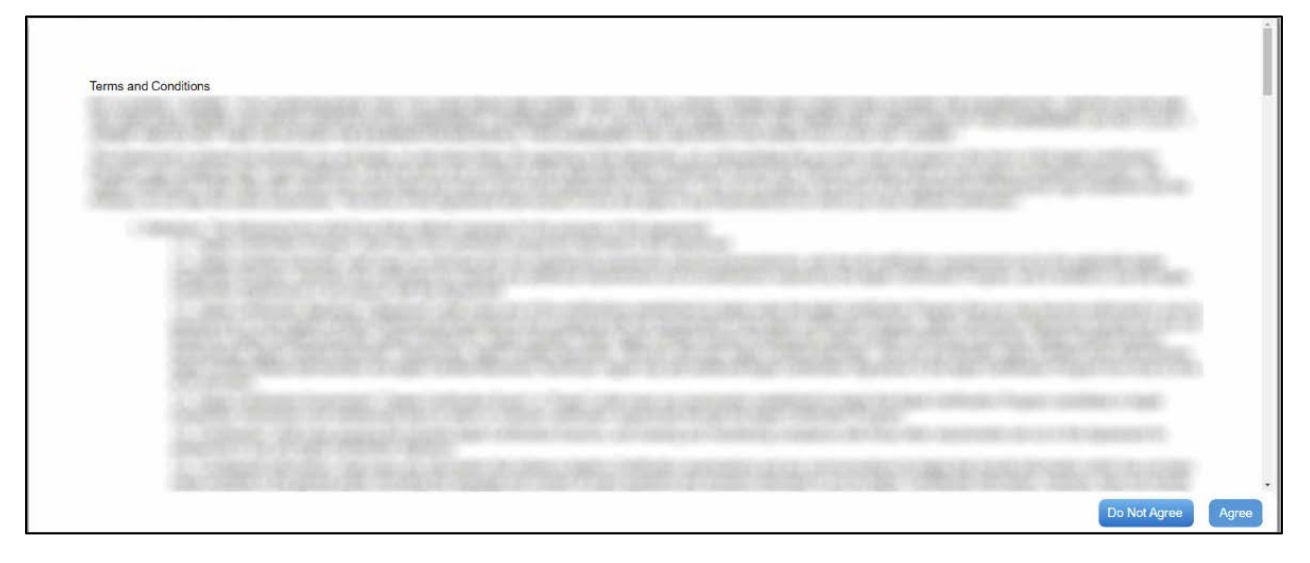

### • Câu hỏi khảo sát

|             | 11111                                                       |   |  |
|-------------|-------------------------------------------------------------|---|--|
| Answer Area |                                                             |   |  |
|             | What is your current academic status?                       |   |  |
|             | How long have you been studying Apple Swift?                | - |  |
|             | How long have you been using any version of<br>Apple Swift? | • |  |
|             |                                                             |   |  |
|             |                                                             |   |  |
|             |                                                             |   |  |
|             |                                                             |   |  |

• Giới thiệu tổng quát về bài thi

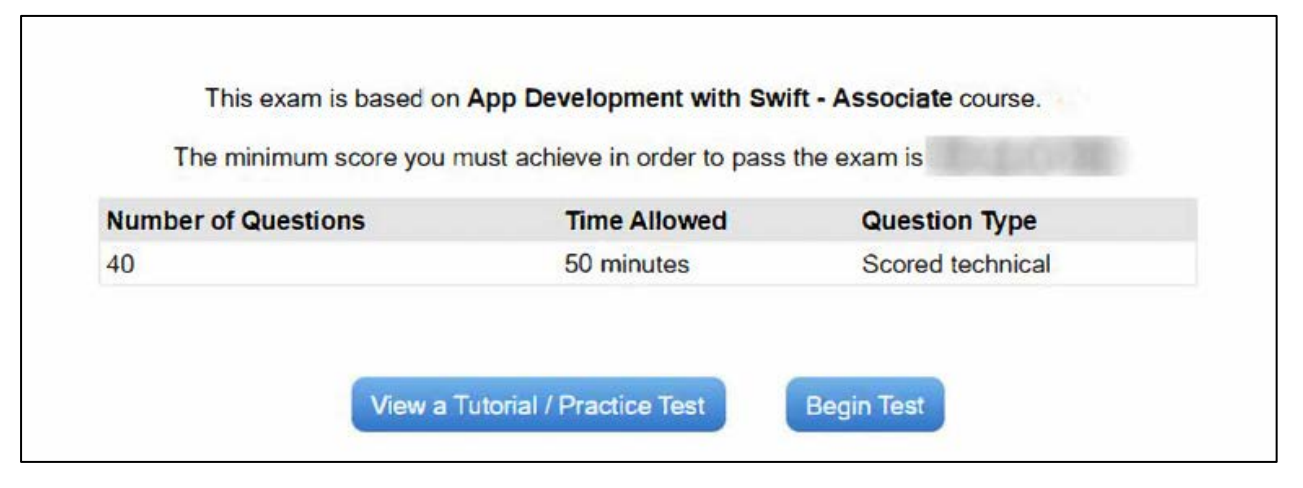

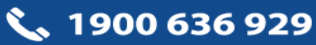

• Nút chức năng và thông tin liên quan

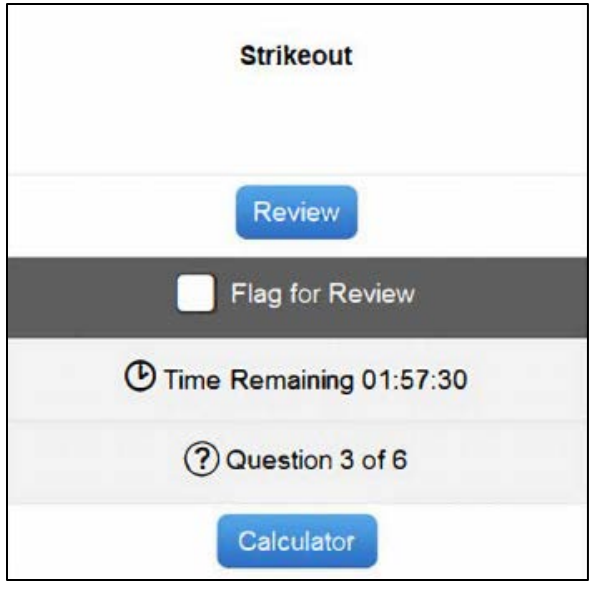

- Ý nghĩa các nút chức năng
  - Strikeout (loại trừ): Khi đồng thời giữ phím Ctrl và bấm chuột phải vào nội dung của phương án muốn loại trừ, phương án đó sẽ bị gạch bỏ. Thí sinh có thể loại trừ nhiều đáp án cho mỗi câu hỏi. Để bỏ Strikeout ở phương án đang loại trừ, thực hiện lại đồng thời 2 thao tác là giữ phím Ctrl và bấm chuột phải.

Loại trừ các lựa chọn không đồng nghĩa với lựa chọn còn lại cuối cùng sẽ là câu trả lời của thí sinh. Thí sinh sẽ lựa chọn câu trả lời bằng cách bấm vào nút radio ● hoặc đánh dấu vào hộp checkbox □.

- Review: Thí sinh có xem xét lại toàn bộ câu hỏi của bài thi trước khi nộp bài thi. Màn hình sẽ hiển thị những câu hỏi thí sinh chưa hoàn thành hoặc gắn cờ để xem lại.
- Flag for Review: Để đánh dấu 1 câu hỏi cần xem lại, thí sinh bấm chọn ô Flag for Review ở góc trên màn hình. Muốn bỏ đánh dấu, hãy bỏ chọn ô này.
- Time Remaining: Thời gian còn lại để thực hiện bài thi hiển thị góc trên bên phải màn hình. Để ẩn/hiện thông tin này, thí sinh bấm vào biểu tượng đồng hồ <sup>(I)</sup>.
- Question ... of ...: Cho thí sinh thấy số câu hỏi thí sinh đang thực hiện trên tổng số câu của phần thi. Câu hỏi hiện tại cũng sẽ hiển thị góc trên bên phải màn hình. Để ẩn/hiện thông tin này, thí sinh bấm vào biểu tượng ?.
- Calculator: Máy tính ảo có sử dụng trong suốt quá trình thực hiện bài thi. Để ẩn/hiện chức năng này, thí sinh bám vào nút Calculator góc dưới bên trái màn hình. Máy tính sẽ tự mất đi khi thí sinh chuyển sang câu hỏi tiếp theo.

• Câu hỏi ví dụ: Lựa chọn 1 phương án trả lời (Single Option)

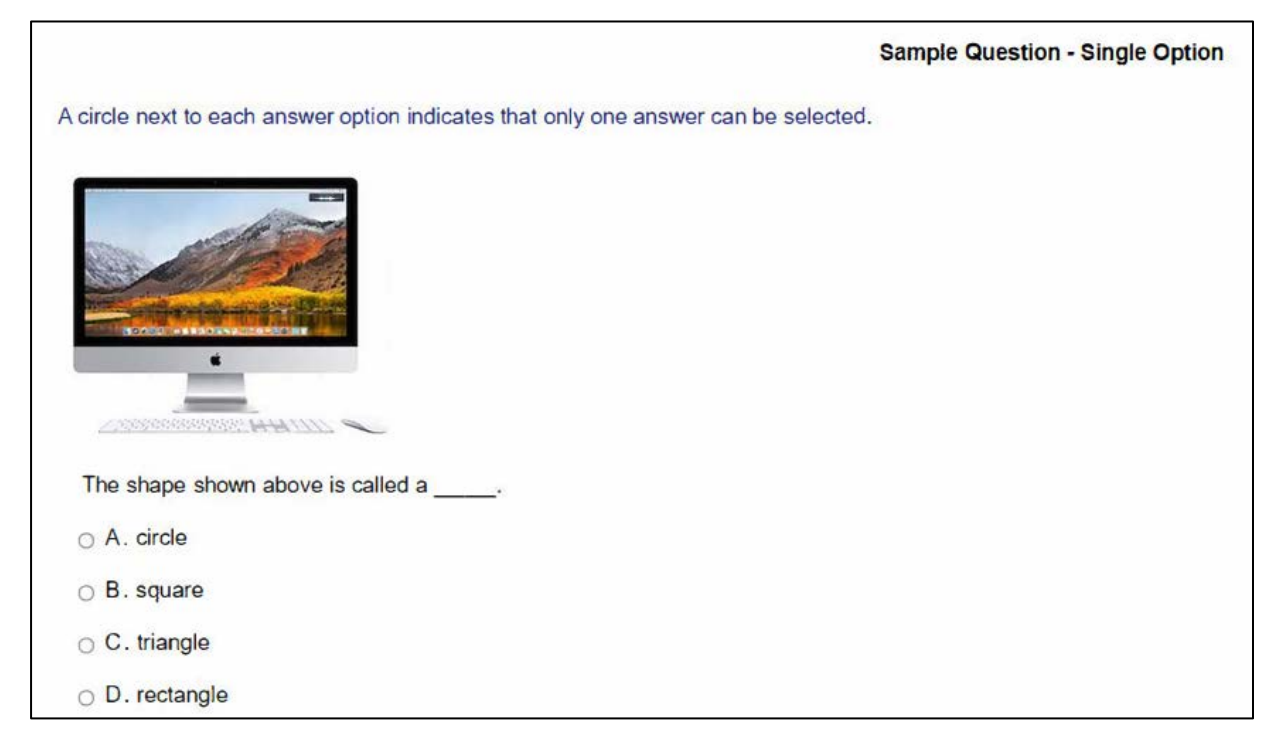

• Câu hỏi ví dụ: Lựa chựa phương án trả lời qua hình ảnh (hot spot)

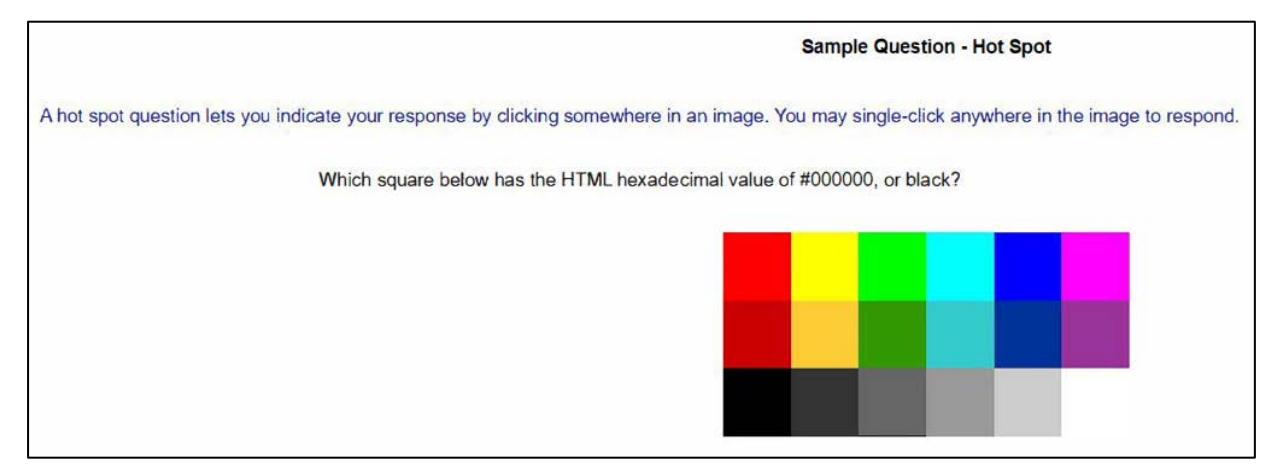

• Câu hỏi ví dụ: Lựa chọn nhiều phương án trả lời (Multiple Options)

| Sample Question - Multiple C                                                         | Options |
|--------------------------------------------------------------------------------------|---------|
| A square next to each answer option indicates that multiple answers can be selected. |         |
| Water is made up of which two elements?                                              |         |
| Select Two                                                                           |         |
| □ A. Carbon                                                                          |         |
| B. Helium                                                                            |         |
| C. Hydrogen                                                                          |         |
| D. Iron                                                                              |         |
| E. Nitrogen                                                                          |         |
| F. Oxygen                                                                            |         |

• Màn hình Review (ví dụ)

|                                                                                            |                                | Sample Review Screen                                                                         |                               |                           |
|--------------------------------------------------------------------------------------------|--------------------------------|----------------------------------------------------------------------------------------------|-------------------------------|---------------------------|
|                                                                                            | Be                             | low is a screenshot of the review screen you                                                 | u will see in the test.       |                           |
| The table below shows                                                                      | the questi                     | ons that you have either not answere                                                         | d or have marked for rev      | iew.                      |
| <ul><li>To go to a question, cliq<br/>questions.</li><li>If you are finished and</li></ul> | ck the questi<br>would like to | on in the table below or use the buttons at the submit your answers for scoring, click the F | he bottom of the screen to na | avigate through groups of |
|                                                                                            | Sequence                       | Question (first 60 characters)                                                               | Status                        | [                         |
|                                                                                            | 1                              | What three methods can be used to uninstall<br>applications? SE                              | Skipped and Marked            |                           |
|                                                                                            | 3                              | Which THREE of the following symptoms would most likely be r                                 | Marked                        |                           |
|                                                                                            | 4                              | Click on the Play button.                                                                    | Skipped                       |                           |
|                                                                                            | 5                              | What is the function of the SMC in an Intel Mac?                                             | Skipped                       |                           |
|                                                                                            | 6                              | Which THREE troubleshooting steps should be<br>attempted if the                              | Skipped                       |                           |
|                                                                                            |                                |                                                                                              |                               |                           |
|                                                                                            |                                |                                                                                              |                               |                           |
|                                                                                            | P                              | ease click Next to continue to the demog                                                     | raphic questions.             |                           |

Sau khi hoành thành việc xem xét lại bài thi, thí sinh bấm nút **Finish** để nộp bài và nhận điểm số ngay sau đó.

# 3. Kết quả bài thi

Ngay sau khi hoàn thành bài thi, thi sinh sẽ nhận được kết quả thi bao gồm điểm số và thông tin đạt hoặc không đạt chứng chỉ. Ngoài ra, thí sinh cũng được cung cấp thông tin tài khoản Certiport để có thể xem lại kết quả của những bài thi đã thực hiện.

📞 1900 636 929

# V. HƯỚNG DẪN SỬ DỤNG TÀI KHOẢN CÁ NHÂN

Sau khi kết thúc bài thi, bạn sẽ nhận được thông tin về tài khoản cá nhân của mình. Bạn có thể sử dụng tài khoản này để tải về bản mềm của phiếu điểm cũng như chứng chỉ của mình bất kỳ lúc nào.

# 1. Hướng dẫn đăng nhập và tra cứu chứng chỉ

*Bước 1:* Thí sinh có thể sử dụng trình duyệt web bất kỳ và truy cập vào trang web <u>www.certiport.com</u>

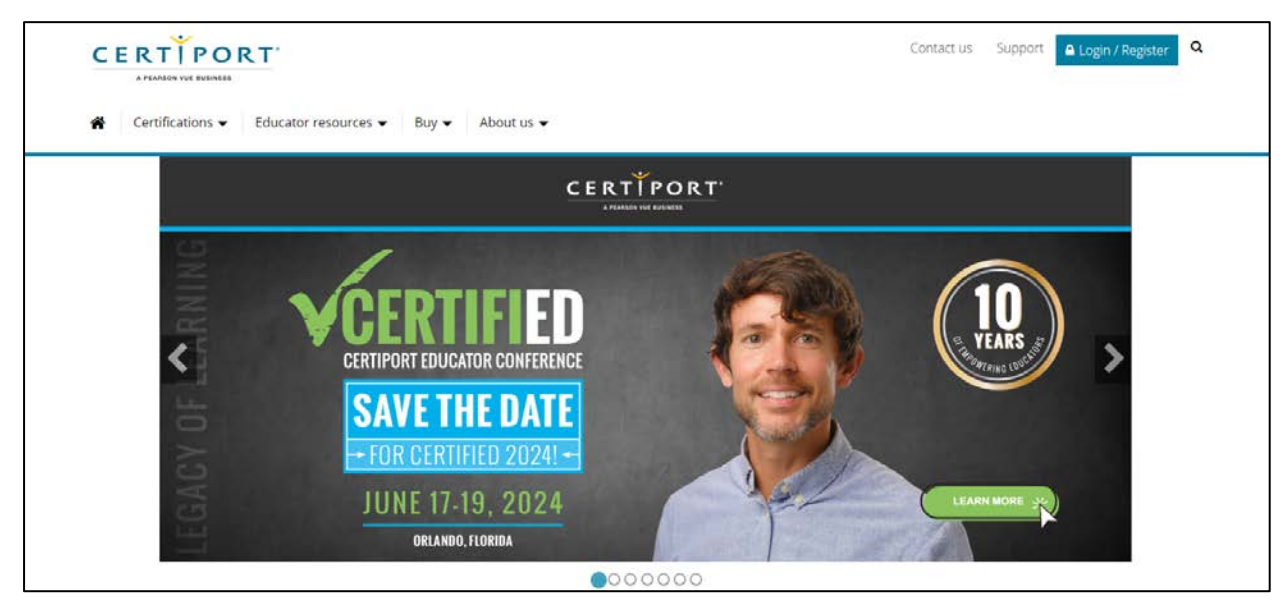

Bước 2: Chọn LOGIN/REGISTER để thực hiện đăng nhập

| CERTÍP | O R T                        |                                          | 0 | 3 |
|--------|------------------------------|------------------------------------------|---|---|
|        | Log in                       | LEARN                                    |   |   |
|        | 😂 Username *                 | PRACTICE                                 |   |   |
|        | A Password *                 | CERTIFY                                  |   |   |
|        | Forgot password or username? |                                          |   |   |
|        | Log in<br>Join for free      | Globally Recognized<br>Official Industry |   |   |
|        | OR LOGIN IN WITH             | Certifications                           |   |   |
|        | Clever                       | for College and<br>Career Readiness      |   |   |

Đăng nhập theo thông tin tài khoản được cung cấp

Thí sinh có thể xem được những bài thi đã hoàn thành trên tab MY CERTIPORT

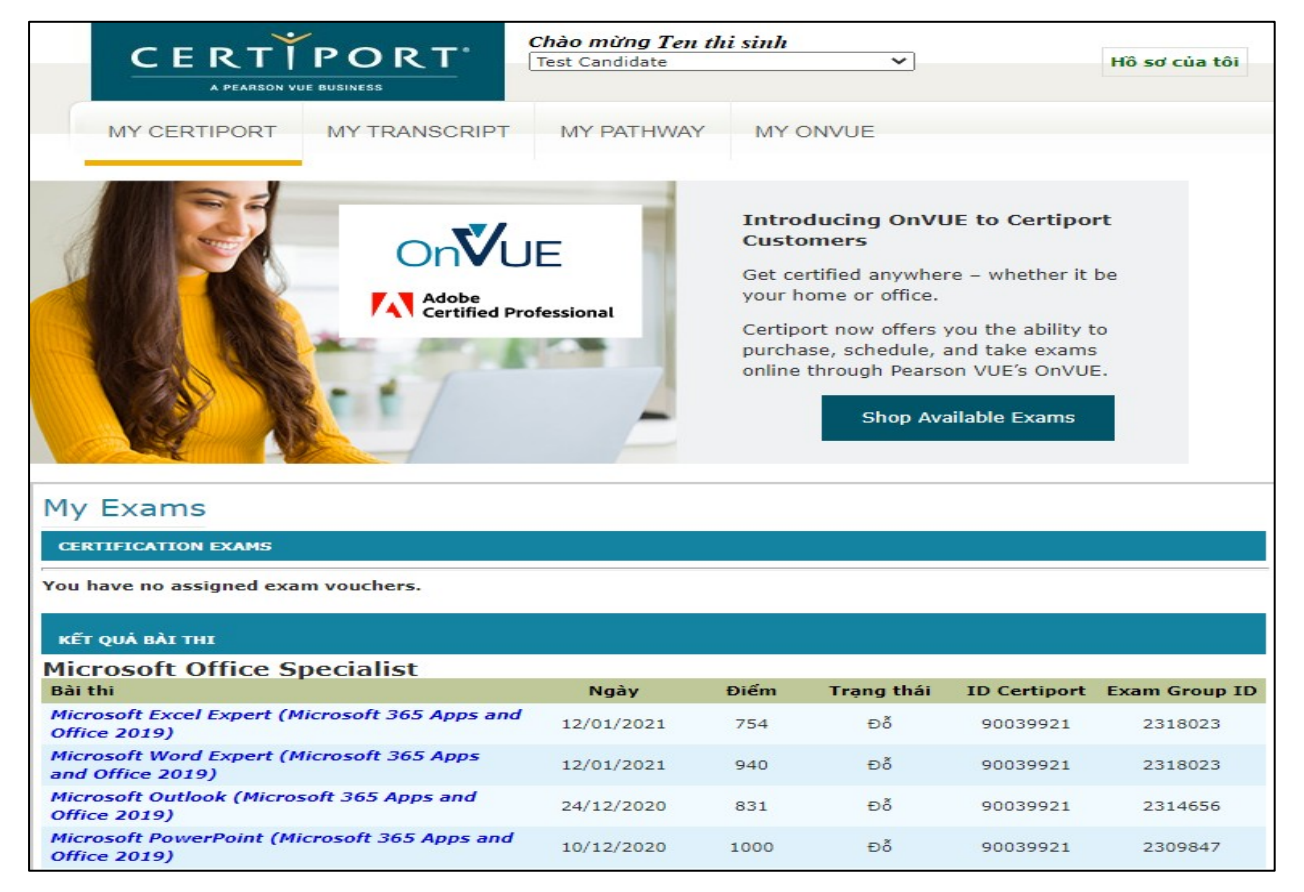

### Để xem và tải về Phiếu điểm Online, Chứng chỉ Online, thí sinh chuyển tab MY TRANSCRIPT

|                               | Bản kết quả chứng nhận số<br>December 10, 2021                                                                                                    | đã xác thụ                                                  | íc                                                                                                    |                                                                                                    |
|-------------------------------|----------------------------------------------------------------------------------------------------|-------------------------------------------------------------|----------------------------------------------------------------------------------------------------|----------------------------------------------------------------------------------------------------|
|                               | YOURNAME HERE                                                                                                    |                                                             |                                                                                                    |                                                                                                    |
|                               | IIG Viet Nam-HCM Branch<br>1st FLR, 1st Tower, The Sun Avenue Build<br>Ho Chi Minh<br>700 000<br>it.test.homSiigvietnam.edu.vn                                                                                                    | ling, An Ph                                                 |                                                                                                    |                                                                                                    |
| Bản kết quá số Certiport thời | gian thực này được lấy từ cơ sở dữ liệu toàn cầu có nhiệm vụ theo dõi và x<br>trên toàn thế giới quán lý,                                                                                                    | ước thực các bài thi l                                      | lấy chứng chỉ được hơn 1                                                                                                   | 2.000 trung tâm kiếm tra                                                                                                    |
|                               | MICROSOFT OFFICE SPECIAL                                                                                                    | IST                                                         |                                                                                                    |                                                                                                    |
|                               | Chứng nhận<br>Excel and Excel 2019<br>Excel and Excel 2019 Expert<br>Microsoft Office Specialist - Associate<br>Microsoft Office Specialist - Expert<br>Outlook and Outlook 2019<br>PowerPoint and PowerPoint 2019<br>Word and Word 2019<br>Word and Word 2019 Expert | PDF<br>PDF<br>PDF<br>PDF<br>PDF<br>PDF<br>PDF<br>PDF<br>PDF | ਸਿੱਖਾ ਦਸਿੰਘ ਦੀ<br>ਸਿੱਖਾ ਦਸਿੰਘ ਦੀ<br>ਸਿੱਖਾ ਦਸਿੰਘ ਦੀ<br>ਸਿੱਖਾ ਦਸਿੰਘ ਦੀ<br>ਸਿੱਖਾ ਦਸਿੰਘ ਦੀ<br>ਸਿੱਖਾ ਦਸਿੰਘ ਦੀ<br>ਸਿੱਖਾ ਦਸਿੰਘ ਦੀ | hàng chỉ chính thác<br>hàng chỉ chính thác<br>hàng chỉ chính thác<br>hàng chỉ chính thác<br>nàng chỉ chính thác<br>hàng chỉ chính thác<br>hàng chỉ chính thác |
|                               | Bài thi<br>Microsoft Excel Expert (Microsoft 365 Apps and Office 2019)<br>Quán Iŷ bôis Test size IID Vietnam - HCM<br>Ngiễn ngôi English                                                                                                    | оð                                                          | 12/01/2021                                                                                                    | (Béo cáo điểm)                                                                                                    |
| Microsoft                     | Microsoft Word Expert (Microsoft 365 Apps and Office 2019)<br>Quán fý bởis Test site IIG Vietnam - HCM<br>Ngôn ngôn English                                                                                                    | 08                                                          | 12/01/2021                                                                                                    | (Báo cáo điểm)                                                                                                    |
|                               | Microsoft Outlook (Microsoft 365 Apps and Office 2019)<br>Quán fý bởis Test site 118 Vietnam - HCM<br>Nođe ngôn Enslish                                                                                                    | 50                                                          | 24/12/2020                                                                                                    | (Báo cáo đám)                                                                                                    |
|                               | Microsoft PowerPoint (Microsoft 365 Apps and Office 2019)<br>Quán I§ bôti Test site IID Vietnam - HCM<br>Ngôn ngôt Brojlah                                                                                                    | 50                                                          | 10/12/2020                                                                                                    | (Báo cáo điểm)                                                                                                    |
|                               | Microsoft Excel (Microsoft 365 Apps and Office 2019)<br>Quán lý bóli Test ste IIG Vietnam - HCM<br>Ngôn ngữi English                                                                                                    | 50                                                          | 10/12/2020                                                                                                    | (Báo cáo đẩm)                                                                                                    |

📞 1900 636 929

# 2. Mã nhận diện chứng chỉ - Certified Identifycation Code

Đi kèm với mỗi chứng chỉ là 1 mã nhận diện Credential Identification Code (CIC), thí sinh có thể sử dụng CIC này để xem chứng chỉ online mà không cần đăng nhập. Điều này rất hữu ích khi thí sinh cần gửi chứng chỉ online có chứng thực tới các trường học/doanh nghiệp mà không cần cung cấp thông tin tài khoản cá nhân.

CIC là 1 chuỗi 8-10 ký tự (xxxx-xxxx), được hiển thị ở trực tiếp trên mỗi chứng chỉ.

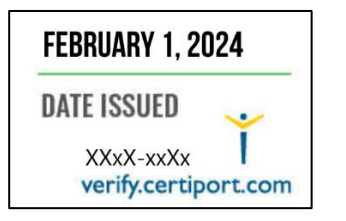

| Date of achievement: | December 27, 2023 |
|----------------------|-------------------|
| verify.certiport.com | xxXX-xxXx         |

Thí sinh truy cập đường dẫn

https://www.certiport.com/portal/pages/credentialverification.aspx và nhập CIC để xem,

tải về chứng chỉ tương ứng.

| CERTIPORT                                                                                      |                                                                                |                                                                                                    |
|------------------------------------------------------------------------------------------------|--------------------------------------------------------------------------------|----------------------------------------------------------------------------------------------------|
| A PEARSON VUE BUSINESS                                                                         |                                                                                |                                                                                                    |
| (ác minh chứng nhân toàr                                                                       | cầu                                                                            |                                                                                                    |
| 5                                                                                              |                                                                                | ~ ~ ~ ~ ~ ~ ~ ~ ~ ~ ~ ~ ~ ~ ~ ~ ~ ~ ~ ~                                                                              |
|                                                                                                |                                                                                | Ngon ngữ ưu tiên: Vietnamese 🗸 🗸                                                                                     |
| hào mừng bạn đến với trang web Xác<br>ác chứng nhận Certiport thuộc sở hữu<br>o Certiport cấp. | minh chứng nhận toàn cầu Certiport. (<br>của những ứng viên trên toàn thế giới | Có thể dùng hệ thống ngăn chặn giả mạo này để xác minh<br>. Có thể tìm Mã nhận dạng chứng nhận trên tất cá chứng chỉ |
| hi nhập Mã nhận dạng, chi tiết xác thụ                                                         | 'c liên quan đến người sở hữu chứng n                                          | hận sẽ được hiến thị.                                                                                                |
| 1ã nhận dạng chứng nhận: *                                                                     | xxxxx – xxxx                                                                   |                                                                                                    |
| 1ã sinh viên:                                                                                  |                                                                                |                                                                                                    |
| Igày sinh:                                                                                     | ddyyyy                                                                         |                                                                                                    |
|                                                                                                | Xác minh                                                                       |                                                                                                    |
| Kết quả xác minh từ Cơ sở dữ liệu a                                                            | n toàn toàn cầu của Certinort                                                  |                                                                                                    |
|                                                                                                |                                                                                |                                                                                                    |
| Chứng nhận thuộc về:                                                                           | Cao Thi Thu Huong 034                                                          | 930                                                                                                    |
| Cấp bởi:                                                                                       | Microsoft                                                                      |                                                                                                    |
|                                                                                                | 20/01/2022                                                                     |                                                                                                    |
| Cấp vào:                                                                                       |                                                                                |                                                                                                    |

# VI. NHỮNG CÂU HỎI THƯỜNG GẶP

1. Đối tượng dự thi App Development with Swift?

*Trả lời*: Bất kỳ ai đủ 14 tuổi đều có quyền đăng ký dự thi bài thi này.

2. Nếu đã đăng ký thi nhưng bị mất Giấy tờ tùy thân, tôi có được tham gia thi không? Nếu không được, có được hoàn phí thi không?

*Trå lời:* Tại ngày thi, thí sinh phải xuất trình được 1 trong những giấy tờ sau: Căn cước/ Căn cước công dân/ Hộ chiếu

Nếu không, thí sinh sẽ không được tham gia thi và không được hoàn trả lệ phí thi.

**3.** Nếu ngày thi, tôi bị ốm hoặc bị tai nạn giao thông nên không thể đến được địa điểm thi, tôi có được chuyển buổi thi không?

*Trả lời:* Thí sinh cần cung cấp các giấy tờ chứng minh tình trạng sức khỏe có xác nhận của bệnh viện để được xem xét bảo lưu lệ phí thi và chuyển buổi thi.

4. Nếu trong quá trình thi, bài của tôi bị lỗi thì tôi có được thi lại không?

*Trå lời:* Trong trường hợp bài thi gặp sự cố, giám thị sẽ thực hiện các công việc để xử lý sự cố (không ảnh hưởng tới bài làm của thí sinh). Trong trường hợp sự cố đến từ hệ thống, thí sinh sẽ được làm lại bài thi ngay lập tức (thí sinh sẽ không mất phí cho bài thi lại trong trường hợp này).

**5.** Nếu sau khi hoàn thành bài thi tôi mới phát hiện ra thông tin cá nhân của mình bị sai. Tôi phải làm thế nào để có chứng chỉ đúng thông tin?

*Trả lời:* Trước khi bắt đầu thực hiện bài thi, giám thị hướng dẫn và yêu cầu thí sinh kiểm tra và chịu trách nhiệm về tính chính xác của những thông tin cá nhân. Mọi thông tin sai sót được phát hiện sau khi bắt đầu bài thi, thí sinh phải đăng ký dịch vụ điều chỉnh thông tin tại các văn phòng của IIG Việt Nam.

6. Nếu sau khi làm bài thi tôi mới phát hiện ra nội dung bài thi đang hiển thị trên màn hình không đúng với môn thi mà tôi đã đăng ký, tôi có được chọn lại bài thi mới đúng với thông tin đăng ký của mình và có phải nộp lại lệ phí không?

*Trả lời:* Trước khi bắt đầu thực hiện bài thi, giám thị hướng dẫn và yêu cầu thí sinh kiểm tra và chịu trách nhiệm về tính chính xác của môn thi. Nếu môn thi đang thực hiện không đúng với môn thi đăng ký, thí sinh cần đóng lại lệ phí để thi đúng môn thi đã đăng ký.

7. Tôi có thể tự in chứng chỉ hay phiếu điểm của mình không?

Trả lời: Có. Thí sinh có thể sử dụng tài khoản cá nhân để tải về và in các tài liệu này bất cứ

lúc nào. Bản sao của chứng chỉ có giá trị như bản chính thức nhờ có Verify Code.

**8.** Tôi muốn có thêm bản sao chứng chỉ để nộp hồ sơ xin việc vào nhiều đơn vị thì cần phải làm thủ tục gì?

*Trả lời:* Thí sinh có thể sử dụng tài khoản cá nhân để tự in bản online.

**9.** Nếu gặp khó khăn trong việc sử dụng chứng chỉ online, IIG Việt Nam có hình thức nào hỗ trợ thí sinh không?

*Trå lời:* IIG Việt Nam có thể cung cấp Giấy xác nhận kết quả thi để hỗ trợ thí sinh sử dụng kèm với chứng chỉ online. Để có Giấy xác nhận kết quả thi, thí sinh làm thủ tục trực tiếp tại văn phòng của IIG Việt Nam.